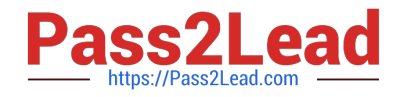

77-420<sup>Q&As</sup>

Excel 2013

# Pass Microsoft 77-420 Exam with 100% Guarantee

Free Download Real Questions & Answers **PDF** and **VCE** file from:

https://www.pass2lead.com/77-420.html

100% Passing Guarantee 100% Money Back Assurance

Following Questions and Answers are all new published by Microsoft Official Exam Center

Instant Download After Purchase

100% Money Back Guarantee

😳 365 Days Free Update

800,000+ Satisfied Customers

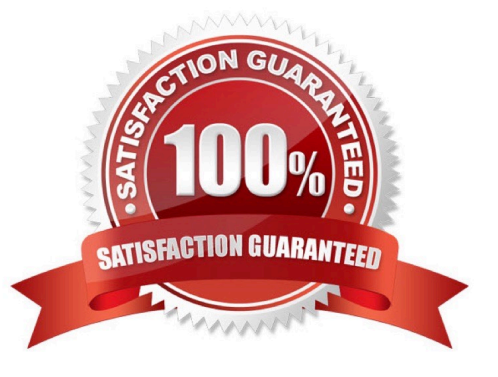

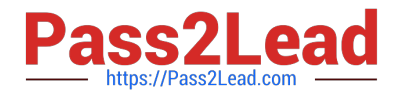

## **QUESTION 1**

Apply a style to the chart.

Chart.

Chart Styles Style 7

Correct Answer: Use the following steps to complete this task in explanation:

Step 1:Click on the chart.

Step 2:On the Design tab, in the Chart Styles group, click theStyle 7chart style.

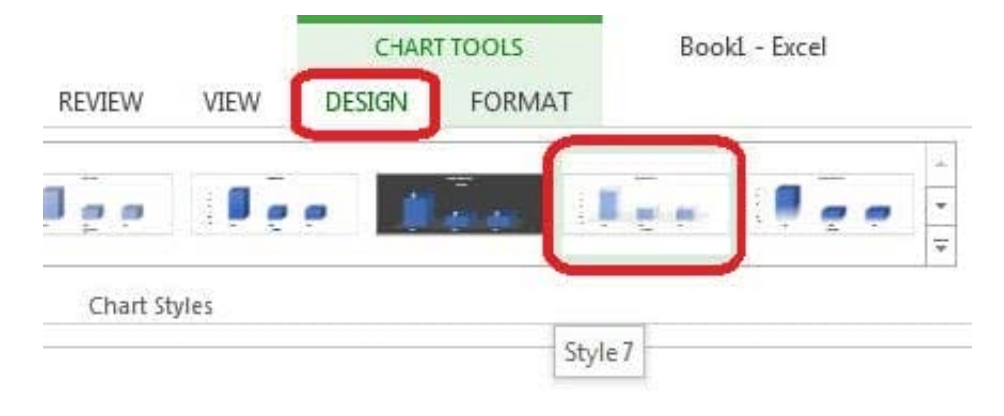

### **QUESTION 2**

Modify the text in the title.

Cell A1.

Text "Math 1080 - Section 3 Assignments"

Correct Answer: Use the following steps to complete this task in explanation:

Step 1:Click cell A1 Step 2:Change the text by typing to: Math 1080 - Section 3 Assignments

## **QUESTION 3**

Hide columns.

Column A.

Columns O through R.

Correct Answer: Use the following steps to complete this task in explanation:

Step 1:Right-click on the A column header, and select Hide from the context menu.

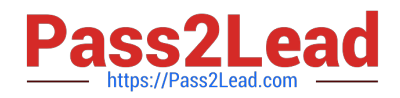

|    |    | and the second second se |
|----|----|----------------------------------------------------------------------------------------------------|
| C  | А  | р в с                                                                                                    |
| 1  | X  | Cu <u>t</u>                                                                                                    |
| 2  | 62 | Copy                                                                                                    |
| 3  |    | rJ                                                                                                    |
| 4  | C  | Paste Options:                                                                                                    |
| 5  |    | 1                                                                                                    |
| 6  |    |                                                                                                    |
| 7  |    | Paste Special                                                                                                    |
| 8  |    | Insert                                                                                                    |
| 9  |    | THIS CIT                                                                                                    |
| 10 |    | <u>D</u> elete                                                                                                    |
| 11 |    | Clear Contents                                                                                                    |
| 12 |    |                                                                                                    |
| 13 | 17 | Format Cells                                                                                                    |
| 14 |    | Column Width                                                                                                    |
| 15 | -  | LE A                                                                                                    |
| 16 |    | Hide                                                                                                    |
| 17 |    | <u>U</u> nhide                                                                                                    |
| 10 |    |                                                                                                    |

Step 2:Click on the O columns header, and then Shift-click on the R Column Header.

Step 3:Right-click in one of the cells in the high-lighted area, and select Hide from the Context menu.

| N | 0 | Р |                                             |
|---|---|---|---------------------------------------------|
|   |   |   | Cut                                         |
|   |   |   | Paste Options:                              |
|   |   |   | Insert<br>Delete<br>Clear Co <u>n</u> tents |
|   |   |   | Eormat Cells<br>Column Width                |
|   |   |   | <u>U</u> nhide                              |

## **QUESTION 4**

Create a hyperlink to another worksheet.

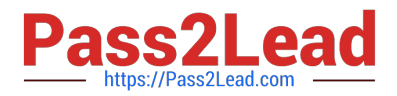

Cell A2.

Cell reference "A3"

Sheet reference "Section 3" worksheet.

Correct Answer: Use the following steps to complete this task in explanation:

Step 1:Click cell A2.

Step 2:On the Insert tab, in the Links group, click Hyperlink.

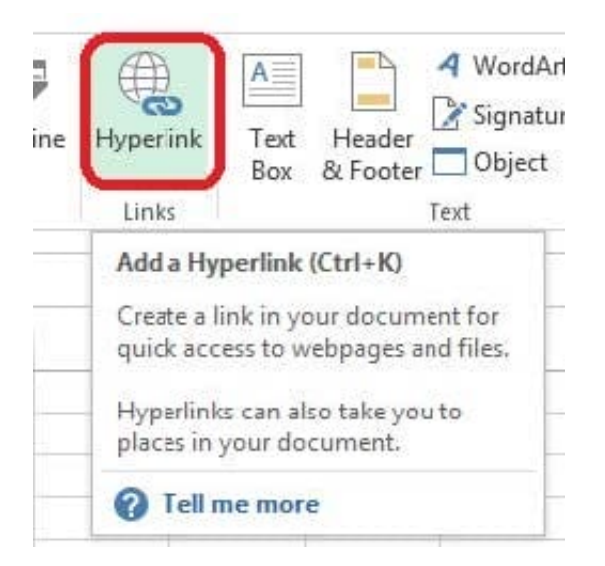

Step 3:In the Insert Hyperlink dialog box, in the Type the cell reference: type A3, select Cell Reference \\'Section 3\\', and click OK.

| Link to:                                                    | Text to display: 'Section 3'!A3                                        | ScreenTi <u>p</u> |
|-------------------------------------------------------------|------------------------------------------------------------------------|-------------------|
| <b>e</b><br>Existing File<br>for Web Page                   | Type the cell reference:                                               |                   |
| Place in This<br>Document<br>Create <u>N</u> ew<br>Document | Cell Reference<br>Section 3<br>Sheet2<br>Section 5'<br>⊕ Defined Names |                   |
| E- <u>m</u> ail<br>Address                                  |                                                                        |                   |

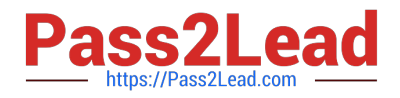

## **QUESTION 5**

Add conditional formatting.

Color Scales: Green –White-Red Color Scale

Midpoint: Percentile, "70"

Maximum: Number, "25"

Correct Answer: Use the following steps to complete this task in explanation:

Step 1:Click cell C3

Step 2:Shift-Click cell S25.

Step 3:On the Home tab, under Format, choose Conditional Formatting, and choose New Rule...

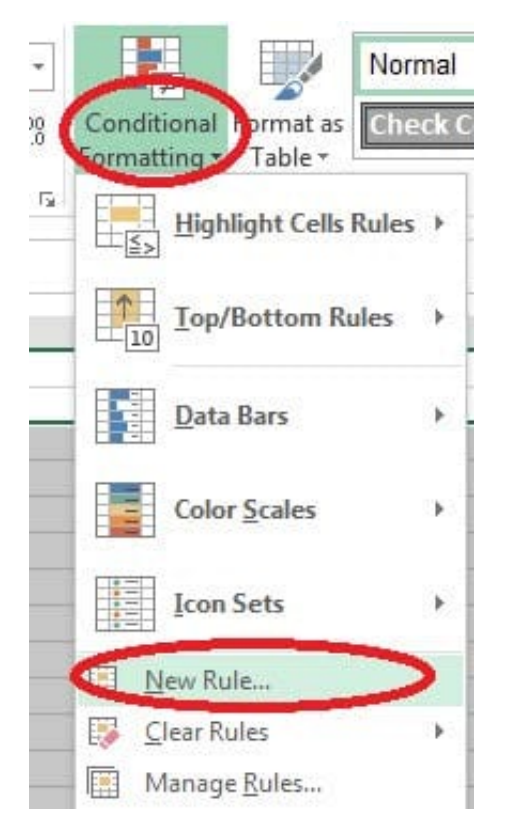

Step 4:In the New Formatting Rule dialog box set Format Style to: 3-Color Scale, and set Minimum Color to Green. Step 5:In the same dialog box set Midpoint type to Percentile, set Midpoint Value to 70, and set Midpoint Color to White. Also set Maximum Type to Number, Maximum value to 25, and Maximum Color to Red. Finally click OK.

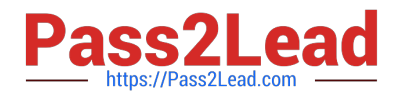

| elect a F       | cule type:                                                                                                    |                                                                                                    |   |                 |        |
|-----------------|----------------------------------------------------------------------------------------------------|----------------------------------------------------------------------------------------------------|---|-----------------|--------|
| - Form          | at all cells based on the                                                                                       | ir values                                                                                                    |   |                 |        |
| Form            | at only cells that contai                                                                                       | n                                                                                                    |   |                 |        |
| ► Form          | at only top or bottom r                                                                                         | anked values                                                                                                    |   |                 |        |
| Form            | at only values that are a                                                                                       | bove or below average                                                                                           |   |                 |        |
| Form            | at only unique or dupli                                                                                         | cate values                                                                                                    |   |                 |        |
| ► Use a         | tormula to determine v                                                                                          | which cells to format                                                                                           |   |                 |        |
| dit the l       | Rule Description:                                                                                               |                                                                                                    |   |                 |        |
| -               |                                                                                                    |                                                                                                    |   |                 |        |
| Format          | all cells based on their                                                                                        | uplues:                                                                                                    |   |                 |        |
| r <u>o</u> rmat | Styles 13-Color Scale                                                                                           |                                                                                                    |   |                 |        |
|                 | Minimum                                                                                                    | Midpoint                                                                                                    |   | Maximum         | 1.1    |
| <u>T</u> ype:   | Lowest Value                                                                                                    | ✓ Percentile                                                                                                    | • | Highest Value   | •      |
| Value:          | (Lowest value)                                                                                                  | 50                                                                                                    | 1 | (Highest value) |        |
| Color           |                                                                                                    |                                                                                                    | - |                 | -      |
|                 | Theme Colors                                                                                                    | Contraction of the second second second second second second second second second second second second second s |   |                 |        |
| Preview         | v meme colors                                                                                                   |                                                                                                    |   |                 |        |
|                 |                                                                                                    |                                                                                                    | ſ |                 | Cancal |
|                 |                                                                                                    |                                                                                                    | Ļ |                 | Cancer |
| -               |                                                                                                    |                                                                                                    | - | 1 1             |        |
|                 |                                                                                                    |                                                                                                    |   |                 |        |
|                 | in the second second second second second second second second second second second second second second second |                                                                                                    |   |                 |        |
|                 | Standard Colors                                                                                                 |                                                                                                    |   |                 |        |
|                 | Standard Colors                                                                                                 |                                                                                                    |   |                 |        |
|                 | Standard Colors                                                                                                 |                                                                                                    |   |                 |        |

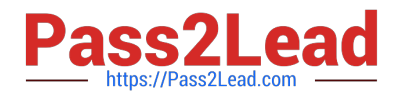

| Select a Rule Type:<br>Format all cells based on their values<br>Format only cells that contain<br>Format only top or bottom ranked values<br>Format only values that are above or below average                |       |
|----------------------------------------------------------------------------------------------------|-------|
| <ul> <li>Format all cells based on their values</li> <li>Format only cells that contain</li> <li>Format only top or bottom ranked values</li> <li>Format only values that are above or below average</li> </ul> |       |
| <ul> <li>Format only cells that contain</li> <li>Format only top or bottom ranked values</li> <li>Format only values that are above or below average</li> </ul>                                                 |       |
| <ul> <li>Format only top or bottom ranked values</li> <li>Format only values that are above or below average</li> </ul>                                                                                         |       |
| Format only values that are above or below average                                                                                                    |       |
|                                                                                                    |       |
| ► Format only unique or duplicate values                                                                                                    |       |
| <ul> <li>Use a formula to determine which cells to format</li> </ul>                                                                                                    |       |
| Edit the Rule Description:<br>Format all cells based on their values:<br>Format Style: 3-Color Scale                                                                                                    |       |
| Minimum Midpoint Maximum                                                                                                    |       |
| Type: Lowest Value Percentile Number                                                                                                    | 2     |
| Value: (Lowest value) 🔣 (70) 🔣 (25)                                                                                                    |       |
|                                                                                                    |       |
| Preview:                                                                                                    |       |
| ОК СА                                                                                                    | ancel |

 77-420 PDF Dumps
 77-420 VCE Dumps
 77-420 Practice Test